## MA PREMIÈRE CONNEXION MON PREMIER PARCOURS

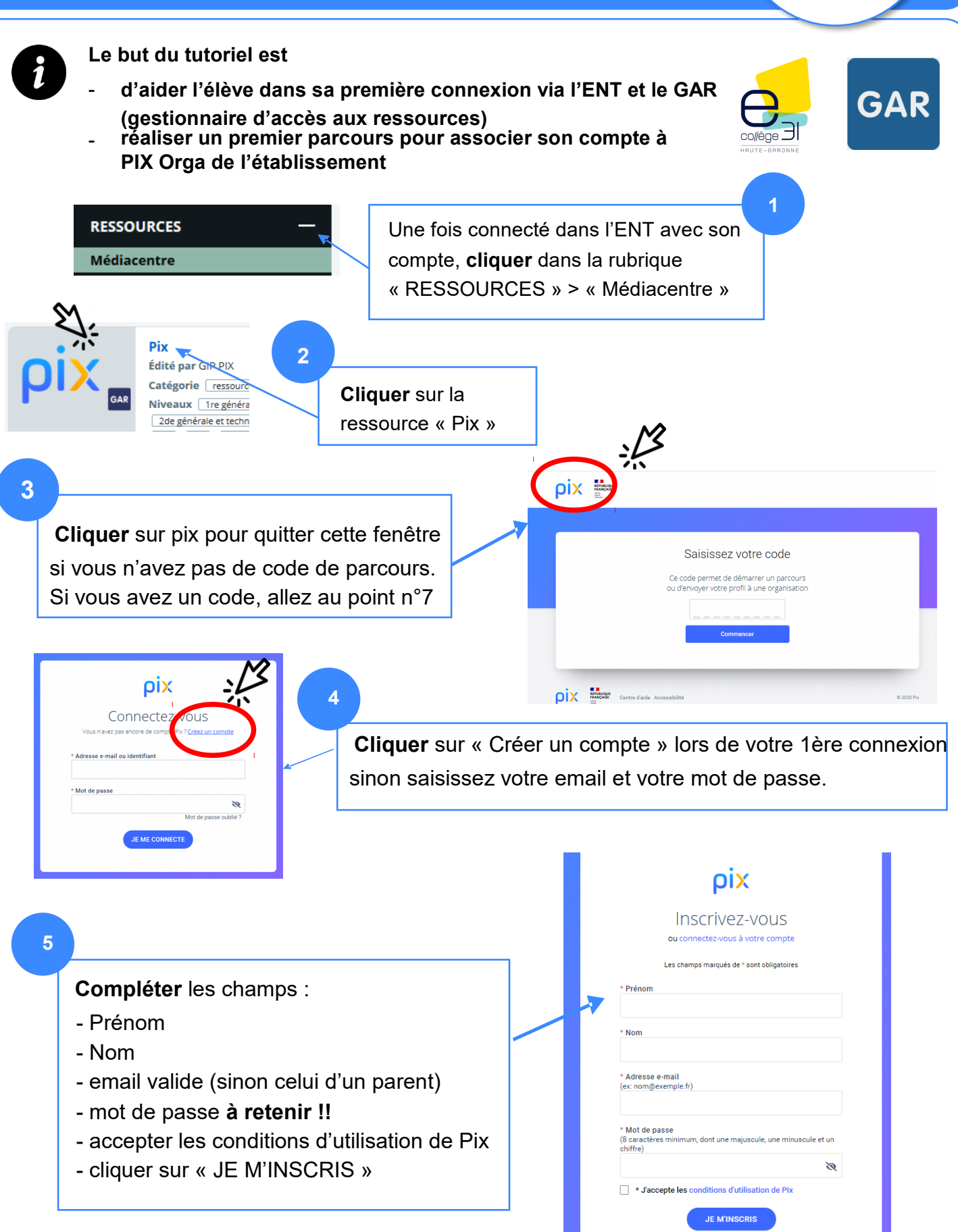

## MA PREMIÈRE CONNEXION MON PREMIER PARCOURS

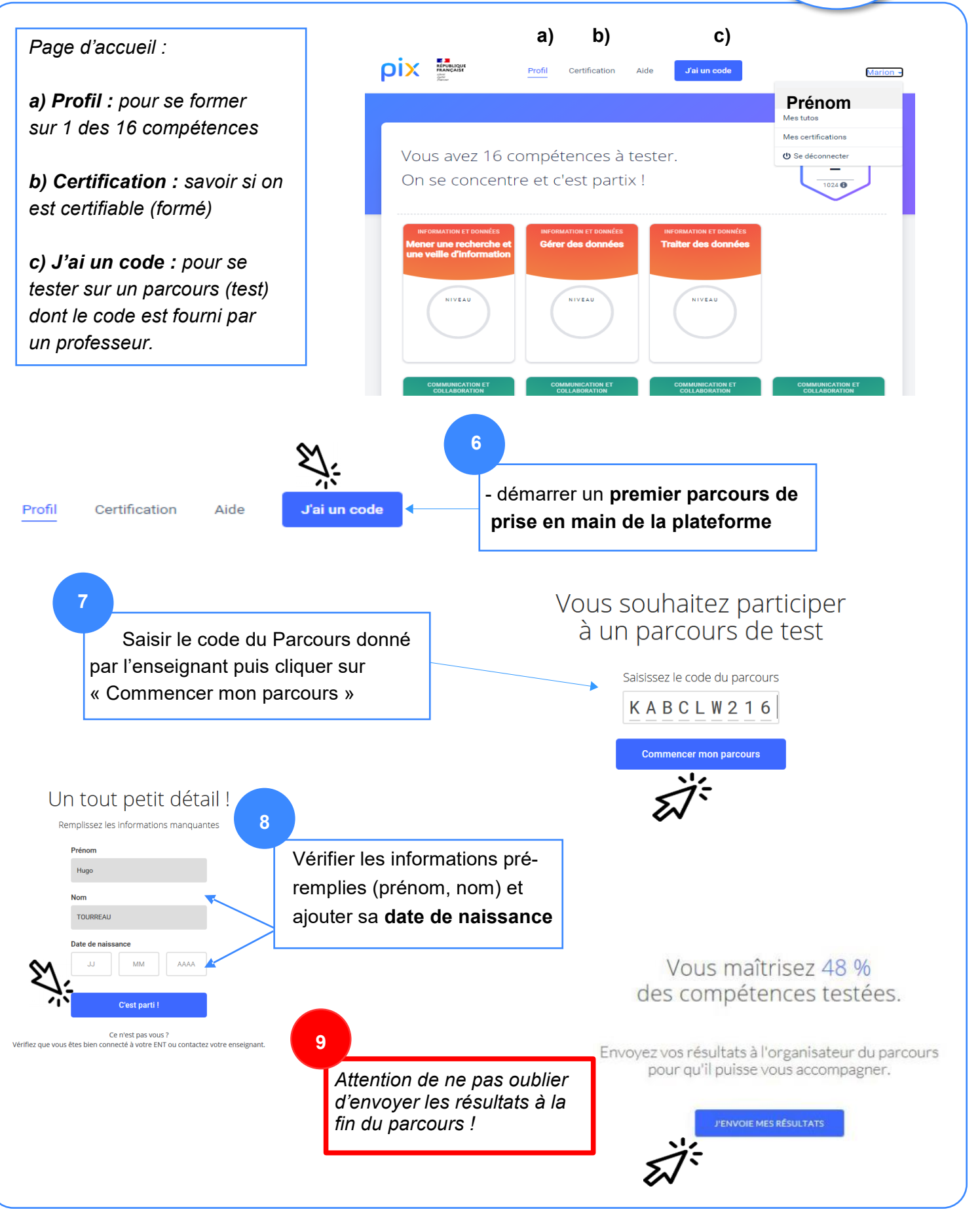

PIX-1èreConnexion

Edul@b 65 - Décembre 2019